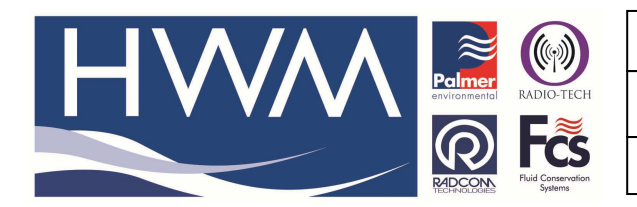

Made By: AB 24/02/16

Version: 1.0

Title – Pairing a Patroller to a W10 PC

(Issue 1)

# How to pair a Patroller to a Windows 10 PC with PC Patroller software installed

This guide details how to connect the Patroller II to the PC either by Direct cable or by Bluetooth connection.

### Direct cable -

Use your windows explorer/ PC explore to find Device manager (It's in Control Panel > Hardware and Printers)

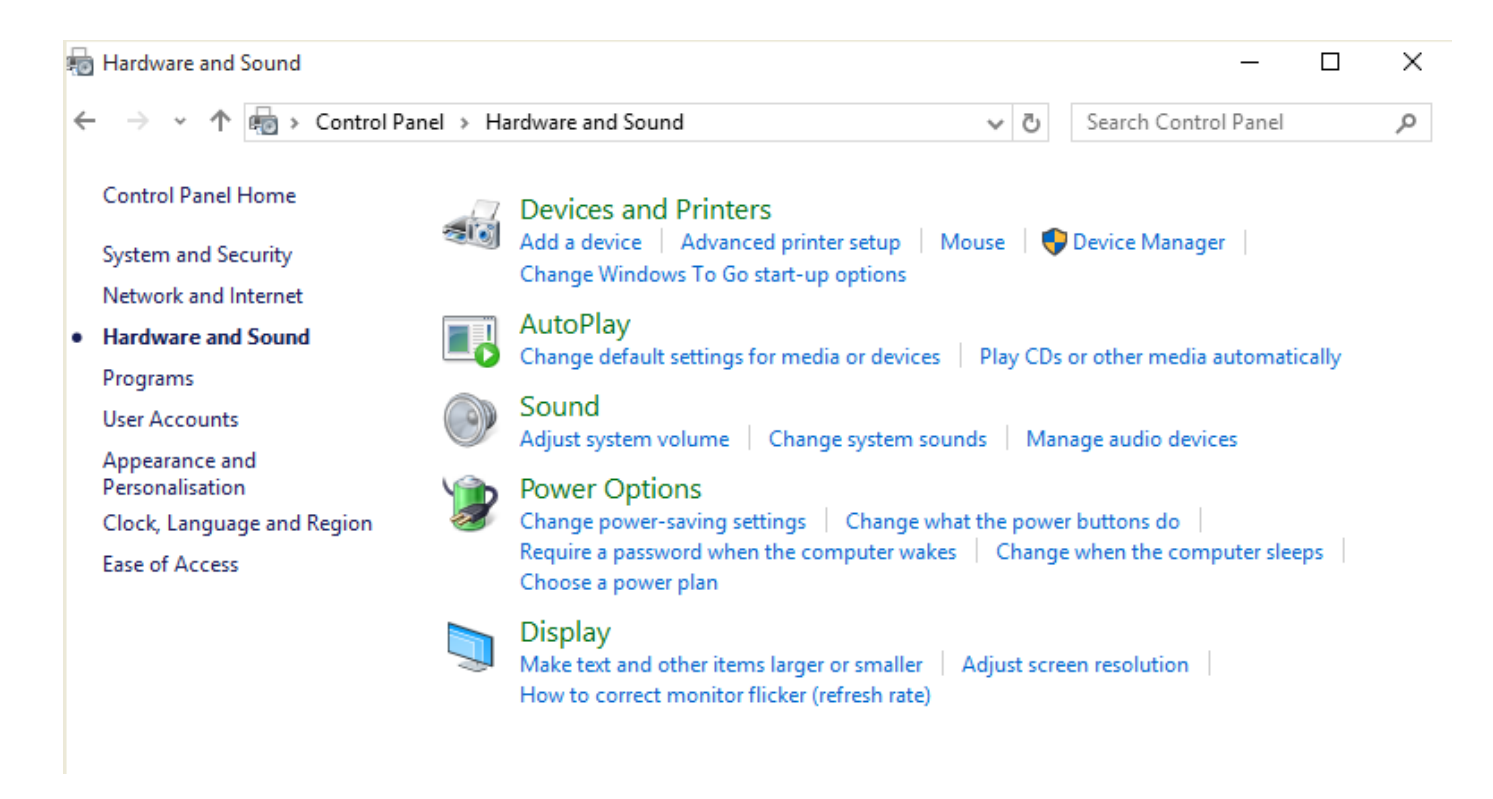

Plug in the cable and check you can see it against a COM port – if you can't, you may need to install the driver for the direct USB or USB/Serial connector you are using.

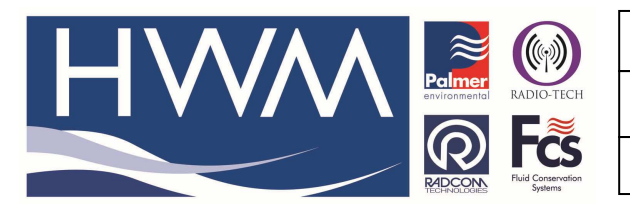

Ref: FAQ0353

Version: 1.0

## Title – Pairing a Patroller to a W10 PC

Made By: AB 24/02/16

(Issue 1)

| 🚔 Device Manager                                                                                                    |                                                                                                    |
|----------------------------------------------------------------------------------------------------|----------------------------------------------------------------------------------------------------|
| File Action View Hel                                                                                                    | p                                                                                                    |
| 🔶 🄿 🗊 🛛 🖬                                                                                                    |                                                                                                    |
| <ul> <li>DESKTOP-IHQ8GD7</li> <li>Audio inputs and</li> <li>Computer</li> <li>Disk drives</li> <li>Display adapters</li> <li>DVD/CD-ROM dr</li> <li>Human Interface</li> <li>DVD/CD-ROM dr</li> <li>Human Interface</li> <li>EDE ATA/ATAPI cc</li> <li>Keyboards</li> <li>Mice and other p</li> <li>Monitors</li> <li>Monitors</li> <li>Portable Devices</li> <li>Ports (COM &amp; LP</li> <li>Communicati</li> <li>ECP Printe Point</li> <li>USB Senial Point</li> <li>Desta queues</li> </ul> | outputs<br>ives<br>Devices<br>introllers<br>ointing devices<br>(Capture5.PNG<br>Type: PNG File<br>Type: PNG File<br>Size: 31.8 KB<br>Dimension: 542 x 529 pixels<br>ions Fort (COWT)<br>ort (LPT1)<br>t (COM3) |
| Print queues                                                                                                    |                                                                                                    |
| Software devices                                                                                                    |                                                                                                    |
| Sound, video and                                                                                                    | game controllers                                                                                                    |
| > 🔆 Storage controlle                                                                                                    | rs                                                                                                    |
| > 💻 System devices                                                                                                    |                                                                                                    |
| > 🏺 Universal Serial B                                                                                                    | us controllers                                                                                                    |
|                                                                                                    |                                                                                                    |

Once you can see the connection port (3 above), open PC Patroller software and then you should be able to select the port from the drop down and test the comms to the Patroller by selecting the 'Test Patroller' button:-

| Connections                                                                                      |            | – 🗆 X                  |
|--------------------------------------------------------------------------------------------------|------------|------------------------|
| <ul> <li>Interface</li> <li>Patroller</li> <li>Datagate</li> <li>Local Folder (Toran)</li> </ul> |            | VOK                    |
| Patroller Interface                                                                              | GPS Module | GSM Modem              |
|                                                                                                  | 4800       | 19200 V                |
| Test Patroller                                                                                   | Test GPS   | Auto-Detect Test Modem |
|                                                                                                  |            |                        |

This document is the property of HWM-Water Ltd. and must not be copied or disclosed to a third party without the permission of the company. Copyright reserved. Halma Water Management, Ty Coch House, Llantarnam Park Way, Cwmbran, Gwent. NP44 3AW. www.hwm-water.com; Tel: +44 (0) 1633 489479; Fax: +44 (0) 1633 877857

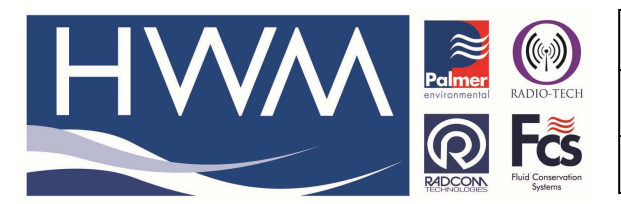

Ref: FAQ0353

Version: 1.0

Title – Pairing a Patroller to a W10 PC

Made By: AB 24/02/16

(Issue 1)

### **Blue tooth**

Again you need to find control panel and check the Bluetooth dongle is connected to the PC ok (might need to install it?) or if the PC has integral Bluetooth in it then miss out this step and go to the next -

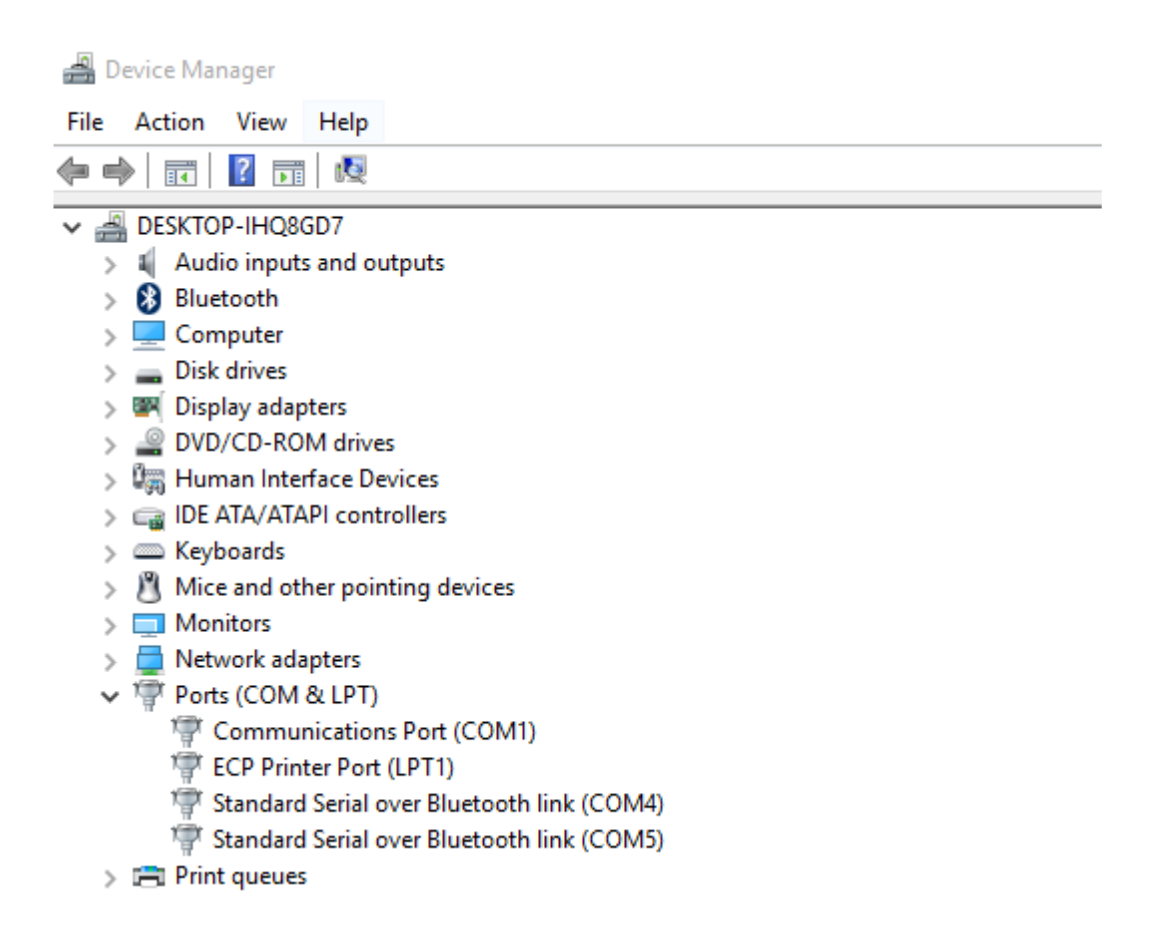

Then click on the Blue tooth icon in the tray -

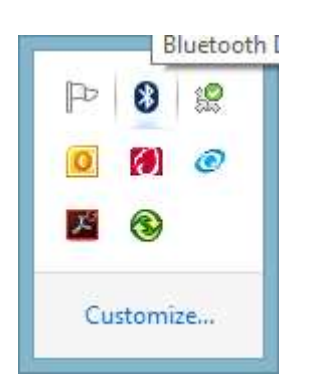

And Bluetooth should start to search for nearby devices to pair with. Switch on the Patroller and you should see it appear in the Bluetooth list

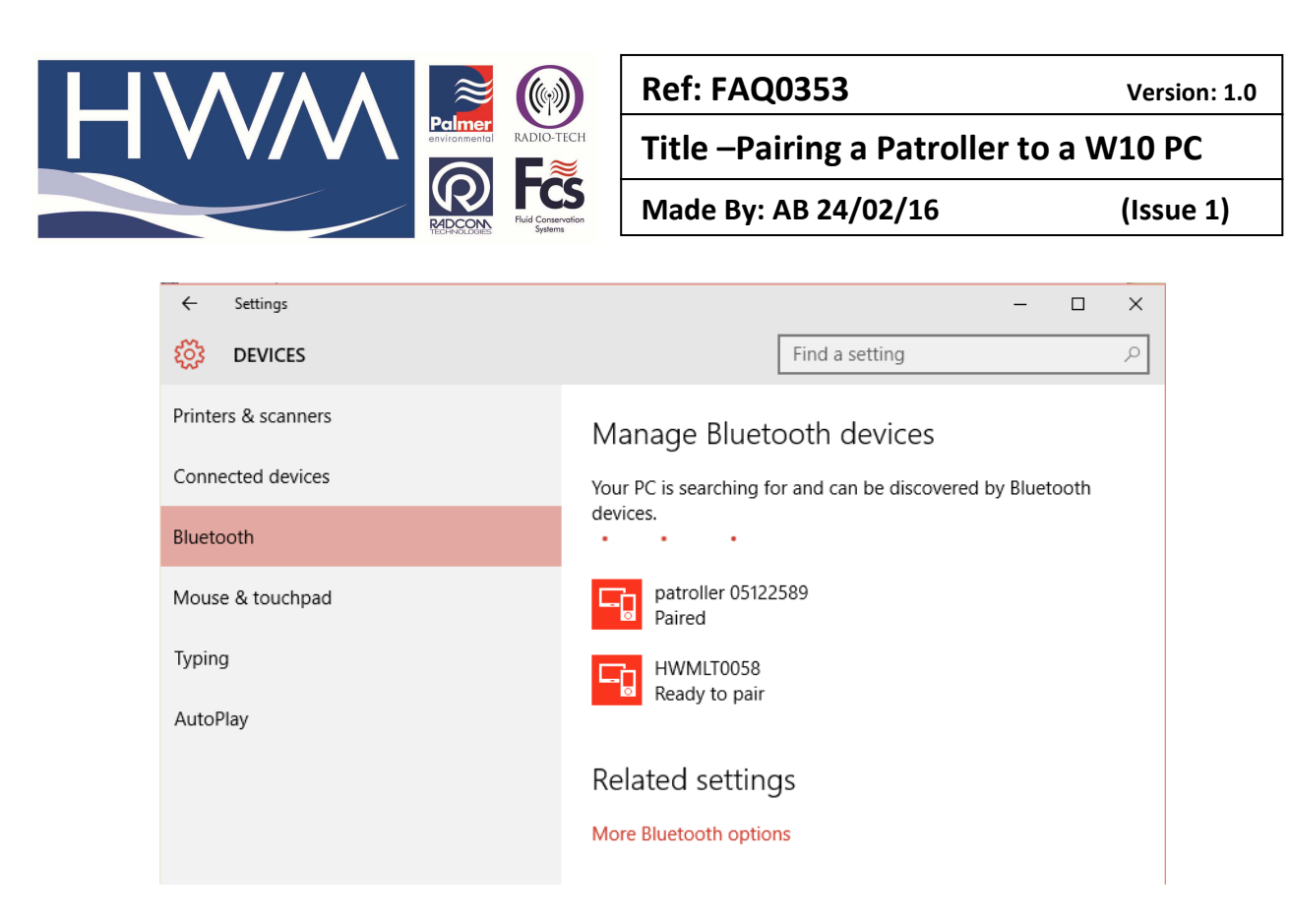

### Select 'Patroller' to pair it

Then when you open PC Patroller software you should see below -

Select the com port from the drop down then select Test Patroller – you should see it connect at the bottom of the screen –

| Interface     Patroller      |            |   | ✓ 01             | <   |
|------------------------------|------------|---|------------------|-----|
| <ul> <li>Datagate</li> </ul> |            |   |                  |     |
| C Local Folder (Toran)       |            |   | 🚬 🗶 Can          | cel |
| Patroller Interface          | GPS Module |   | GSM Modem        |     |
|                              | Enable GPS |   | Enable GSM Modem |     |
| COM4                         | COM1       | - | COM1             |     |
|                              | 4800       | ~ | 19200            |     |
|                              |            |   | Auto-Detect      |     |
| Test Patroller               | Test GPS   | 1 | Test Modem       |     |

#### **Document History:**

| Edition | Date of Issue | Modification | Notes |
|---------|---------------|--------------|-------|
| 1st     | 28/01/15      | Release      |       |
|         |               |              |       |

This document is the property of HWM-Water Ltd. and must not be copied or disclosed to a third party without the permission of the company. Copyright reserved. Halma Water Management, Ty Coch House, Llantarnam Park Way, Cwmbran, Gwent. NP44 3AW. www.hwm-water.com; Tel: +44 (0) 1633 489479; Fax: +44 (0) 1633 877857